# InfoTrac Custom Journals クイックレファレンスガイド 2015年4月

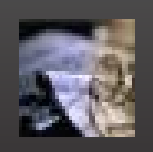

## ■ InfoTrac Custom Journals とは

InfoTrac Custom Journals は、自然科学から人文・社会科学まで、サードパーティの雑誌 24,649 誌(2015 年 5 月 1 日現在)から、必要な雑誌だけを選択できるアグリゲーター系ジャーナルデータベースです。エンバーゴのある雑誌はわずか 3%弱、フルテキストを提供しているタイトルが約 9,000 タイトルで、その内査読誌は約 3,000 タイトルです。購読タイトルはいつでも入れ替え可能なので、ユーザーの需要に応じたラインナップを揃えることができる柔軟性の高いデータベースです。

※収録雑誌、収録期間は予告なく変更されます。予めご了承ください。

## ■ ログイン ⇒ ホーム画面

Gale Databases サイトから InfoTrac Custom Journals にアクセス

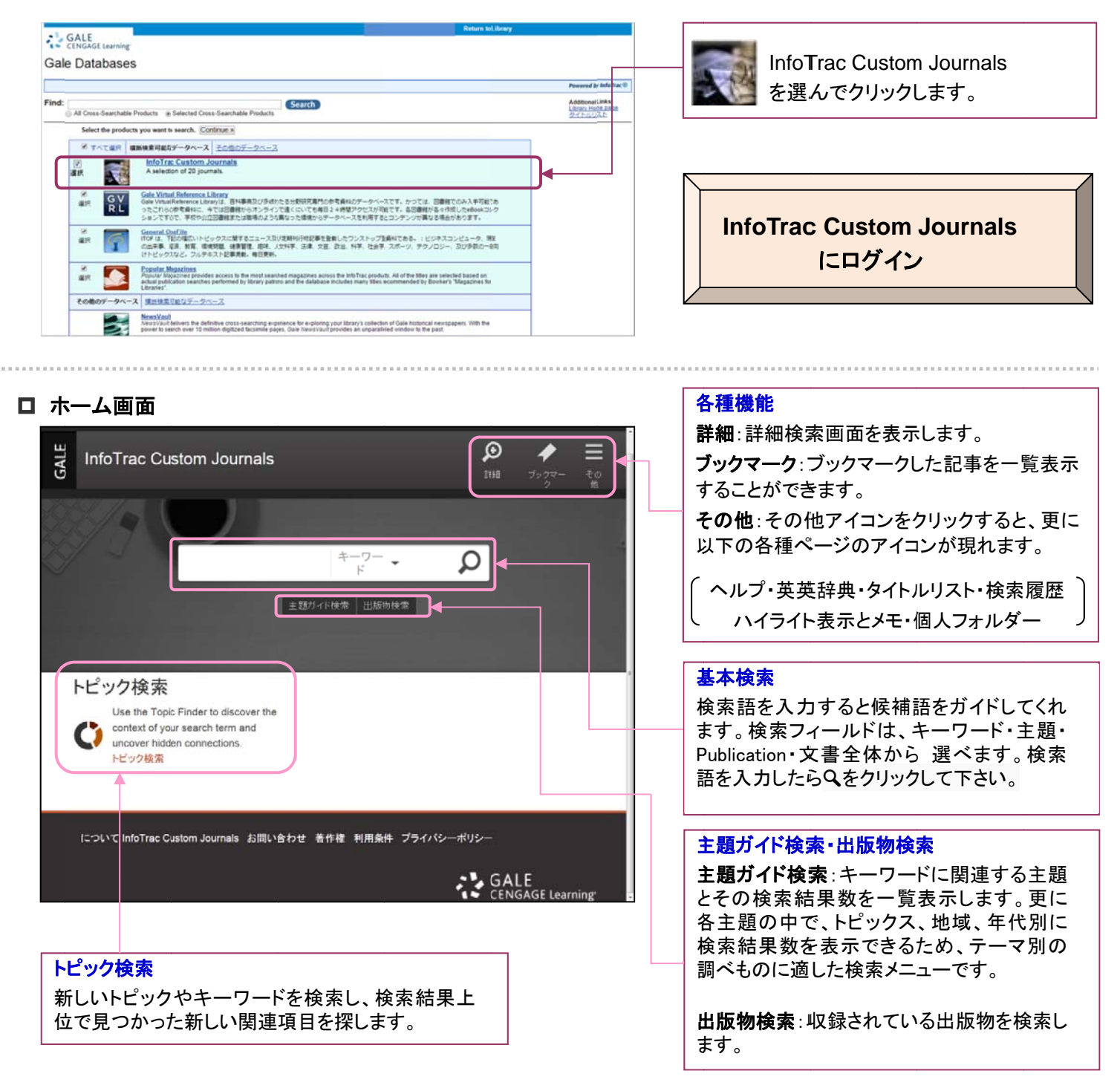

# ■ 検索

□ 基本検索

| nuclear             | <sup>≠-9−</sup> - Ω |
|---------------------|---------------------|
| nuclear             |                     |
| nuclear program     |                     |
| nuclear power plant | <b>K</b>            |

行の追加 🔘

● すべての日付 ◎ 次の日付の前 ◎ オン ◎ 次の日付の後

-

InfoTrac Custom Journals の各ページ上部に表示されるテキストボック スから簡単に検索できます。検索ボックスにキーワードを単語やフレーズで 入力しQボタンをクリックすると検索を実行します。キーワードの一部を入 力すると、検索サポートによって候補となるキーワードが表示されるので、 適当なものを選んでクリックすれば検索ボックスに反映されます。

#### □ 詳細検索

Search for

AND 👻

高度なオプション

以下の文書タイプを除外 文書タイプの選択

一 全文
三 査続誌

出版日:

文書タイプ:

出版物のタイトル:

出版物の主題:

画像を含む

AND 👻

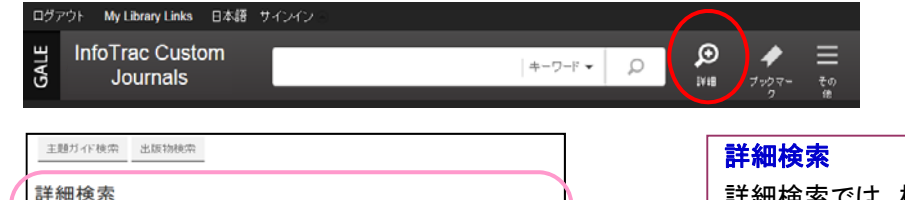

in

キーワード 基本 検索

主題 15録 著者

12

作品名 主題となる人名

981

ブランド名 企業名 文書番号 文書タイトル 文書タイブ 画面上部の詳細ボタンをクリックす ると、詳細検索画面が表示されます。

詳細検索では、検索フィールドを選択して検索できます。検索 フィールドはプルダウンボタンをクリックすると表示されます。

#### 論理演算子

複数の条件を指定する場合は、条件間をつなぐ論理演算子 (AND, OR, NOT)を各プルダウンメニューより選択します。

#### 高度なオプション

詳細検索では、検索項目に加えてオプションで絞り込み検索 することができます。絞り込める項目は、文書の種類(全文・ 査読誌・画像を含む)と出版日と文書タイプ(抄録・論評・コラ ムなど)、出版物のタイトル、出版物の主題です。

#### 検索 消去

検索項目を入力したら、検索をクリックして下さい。オプションに ついては、消去をクリックすると入力項目をクリアできます。

## □ 主題ガイド検索

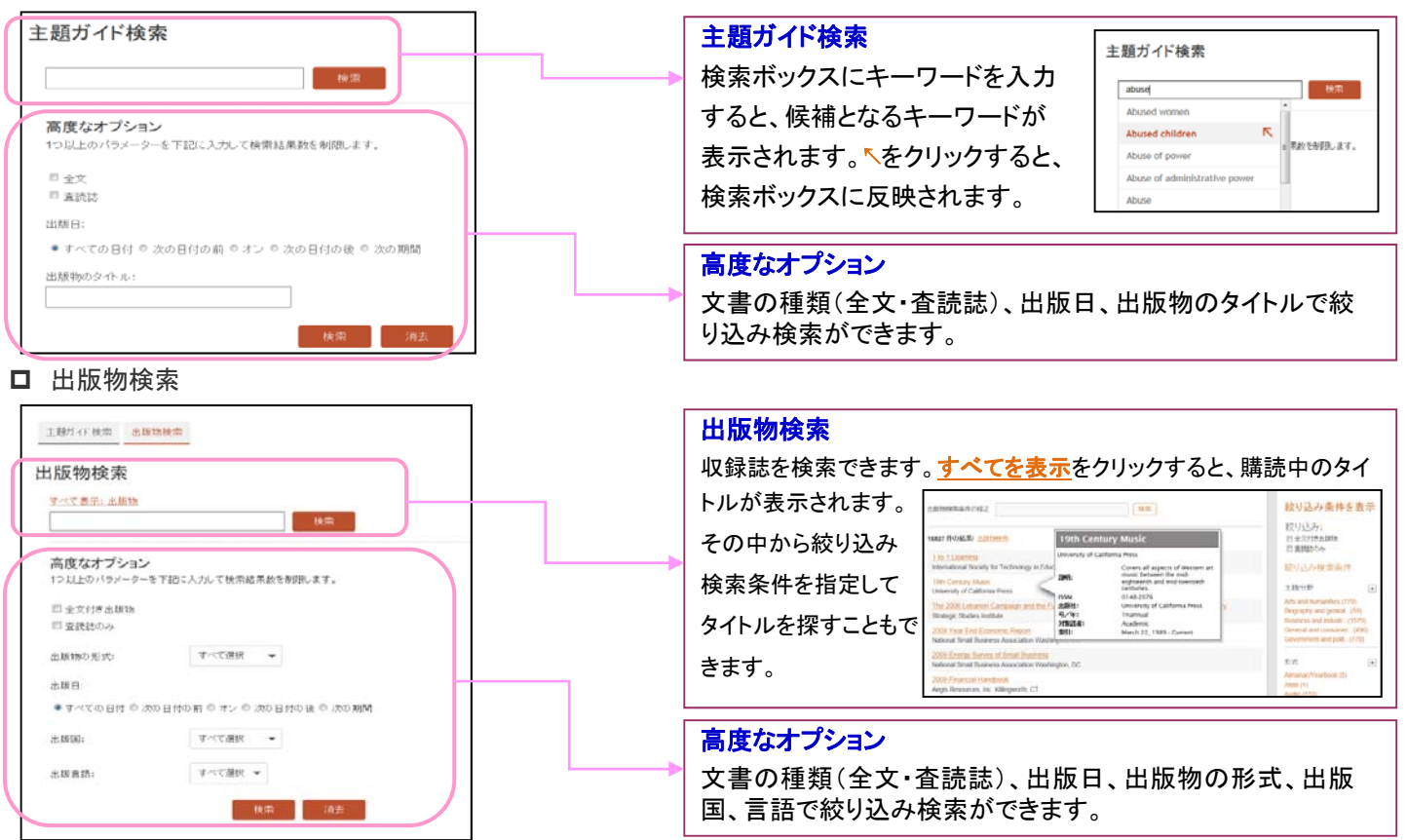

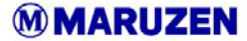

#### ■ 検索結果表示

検索結果は一画面で表示されます。画面左側に文記事情報が表示され、右側には検索結果の項目ごとの件数が表示されます。これらの項目からさらに絞り込むことも可能です。

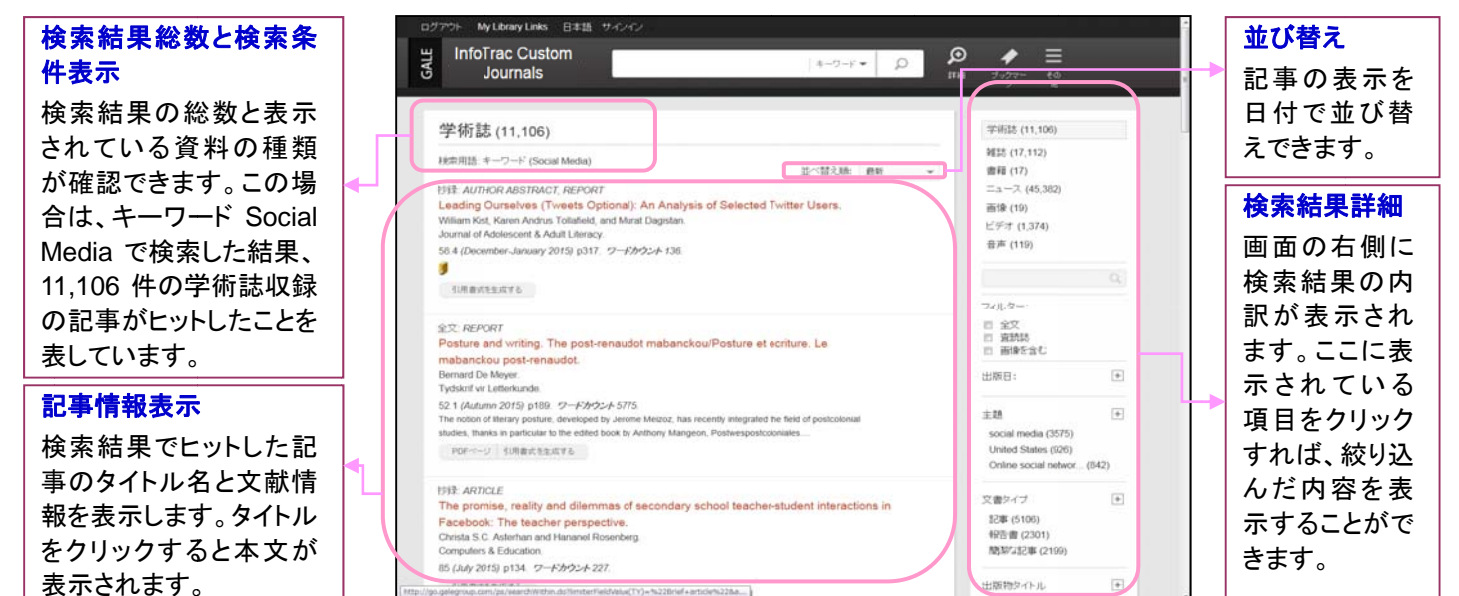

## □ フルテキスト表示

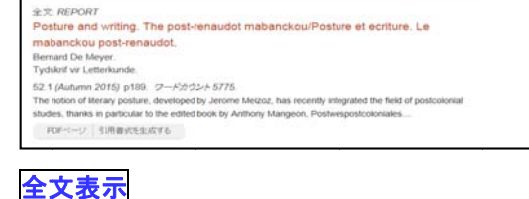

InfoTrac Custom Journals でフルテキストを閲覧できるタイトルは、タイト ルの上に全文と表示されています。タイトルをクリックすると全文が表示さ れます。また、PDF イメージが提供されているタイトルは、PDF ページをク リックすれば、PDF をダウンロードできます。

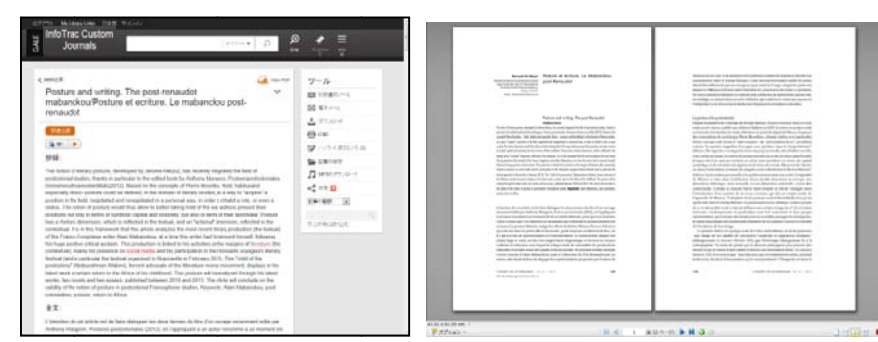

ツール

| < 検索結果    | 検索結果一覧へ戻る       |                  | 記事の印刷                 |
|-----------|-----------------|------------------|-----------------------|
| ~         | 書誌情報表示          | 部 ハイライト表示とメモ (0) | 記事内でハイライトやメモした箇所を表示   |
| View PDF  | PDF表示           | こ事の保存            | マイページ内に記事を保存          |
| 🕞 tex 🔪 🕨 | 音声読み上げ機能        | ♫ MP3のダウンロード     | 音声ファイルダウンロード          |
| ■ 引用書式ツール | 引用書式ツールへのエクスポート | 🔩 共有 🚺           | SNSで共有                |
| 🖾 電子メール   | 電子メールで記事を送信     | 記事の事語            | 記事の機会翻訳(日本語を含む23言語対応) |
| 📩 ダウンロード  | 記事をダウンロード       | C.0802030        | 記事内でキーワード検索           |

#### □ 図書館サイトへのリンク

| 07771 Hitseview 248 11/2                                                                |     |                                               |
|-----------------------------------------------------------------------------------------|-----|-----------------------------------------------|
| Journals                                                                                | 0 P | * =<br>**** #                                 |
| c xxxx<br>Leading Ourselves (Twerts Optional): An Analysis of<br>Selected Twitter Users | ~   | <u>ツール</u><br>日 <sup>10882-5</sup><br>日 107-5 |
| 5079-74.5 g<br>(1) (1) (1) (1) (1) (1) (1) (1) (1) (1)                                  |     | ± F7.0-4<br>⊕ ex<br>Ø ex                      |
| In particular or automization in the half and of the activity since we take lost        |     | A                                             |

抄録までの閲覧の場合、 <sup>ライブラリーリンク</sup>: ∮ をクリックすると、所属機 関の図書館での所蔵を確認できます。

# **MARUZEN**

# ■個人アカウント作成と利用

個人アカウントを作ると、マークしたアイテムや検索条件を保存し、ログインのたびに呼び出して使用することができます。

| ログイン中のツールバーの表示:  | WELCOME HANAKO | (Welcome + 登録名) |
|------------------|----------------|-----------------|
| ログアウト時のツールバーの表示: | サインイン          |                 |

1. 画面上部の サインイン をクリックすると、ログイン画面が表示されるので、「New User?」をクリックします。

Local MyThrayThis

|                                                                                                    | Academic OneFile                                                                                                    | xyuur - p 🖉 🥠 🚍                                                                                                    |  |  |
|----------------------------------------------------------------------------------------------------|----------------------------------------------------------------------------------------------------|----------------------------------------------------------------------------------------------------|--|--|
| Logout My Library Links English Sign In ⊙                                                                                                    |                                                                                                    |                                                                                                    |  |  |
| ۹ ک                                                                                                    | New User Registration                                                                                                    |                                                                                                    |  |  |
| Advanced                                                                                                    | Complete the form, read and accept the licens                                                                                                    | se agreement and then click continue                                                                                                    |  |  |
|                                                                                                    | "Firal Name                                                                                                    | "Lesi Narra:                                                                                                    |  |  |
| Sign in Forgot Password? New User?                                                                                                    |                                                                                                    |                                                                                                    |  |  |
| Keyword • D                                                                                                    | Your Email address will be used when you login                                                                                                    | Your Email address will be used when you login. It will also be used to email your search alerts, or to retrieve a forgotten password                                                                                                    |  |  |
| Subject Guide Search Publication Search                                                                                                    | *Email:                                                                                                    | *Re type Email:                                                                                                    |  |  |
| the second second second second second second second second second second second second second second second se                                                                                            |                                                                                                    |                                                                                                    |  |  |
|                                                                                                    | "Paseword:                                                                                                    |                                                                                                    |  |  |
|                                                                                                    | "He-type Password:                                                                                                    |                                                                                                    |  |  |
|                                                                                                    |                                                                                                    |                                                                                                    |  |  |
| Academic Uner-lie is the premier source of peer-reviewed full-text scholarly content across the acade                                                                                                    | *Security Question:<br> What is the name of your high school?                                                                                                    | *Security Guestion:<br> Vihat is the name of your high school?                                                                                                    |  |  |
|                                                                                                    | *Answar:                                                                                                    |                                                                                                    |  |  |
|                                                                                                    | License Agreement                                                                                                    |                                                                                                    |  |  |
| 2. 入力フォームに、                                                                                                    | Copyright and Limitations on L                                                                                                    | Use                                                                                                    |  |  |
| •氏名                                                                                                    | © 2008 Gale.                                                                                                    |                                                                                                    |  |  |
|                                                                                                    | The information available on Cale products is the<br>copyrighted material, trademarks and other propri<br>logos, decigns, and music and sound (the "Conter        | ie proporty of Gale or ite licensors and ie protested by oppyright and other intellectual proporty laws. This elle contains<br>letary information, indiuding without limitation, toxt, software, photographs, video, graphico, trademarks, service marks,<br>http:// and such Content is protected under U.S. Copyright taws, U.S. Trademark tawa as well as international opyright                                                                   |  |  |
| ・メールアトレス                                                                                                    | and trademark laws and treates.<br>The subscriping instruces ("Customer") and their<br>commental efficiency increases only increased                              | r autorizad users, may make a single print, non-electronic copy or a permitted portion of the content for personal, non-                                                                                                    |  |  |
| ・任意のパスワード                                                                                                    | by way of e-mail. Tacalmile or other electronic mail<br>the Content. In whole or in part without the prior w                                                      | as expressly provide in the hergony entence, you may not mean, power, same in (inducing, beck in mere at,<br>and), display, particular in the intraffer or sale (in create derivative works based on, or in any other may exploit any of<br>millen concernt of Gale and (if applicable) its licensor.                                                                                                    |  |  |
| - 亡わたしきの好明し父ラ                                                                                                    | In the event of any permitted copying, redistribut<br>changes in or deletion of author attribution, trader<br>supe&roing institute and its authorized users or at | In the event of any permitted copying, redistribution or publication of the Content, such use chail be for personal, non-commercial, educational use only and no<br>ehenges in or detection of author attribution, isodemonic leagent of copyright notice chail be anade. Nothing contained herein trail be conclude as granting the<br>supedimenge metature and as supremore average metationary and analyzed and and and and and and and and and an |  |  |
| 心心にとらい見向と合え                                                                                                    | Disclaimer of Warranties and L                                                                                                    | iability                                                                                                    |  |  |
| を設定し、ライセンス契約に同意して「Continue」ボタンをクリック                                                                                                    | Due to the number of sources from which news a<br>pressione or inservicable in such news informati                                                                | and information in this product is obtained, and the inherent hazards of electronic distribution, there may be delays,<br>the and the sentee Cale AND ITC AFFILIATES, ACENTS AND LICENSCHE CITICAL ALL MAREAGTIES AND                                                                                                    |  |  |
| オスト 啓母ウマの いわージがまテキャオオ                                                                                                    | CANNOT AND DO NOT WARRANT THE ACCUP<br>PARTICULAR PURPOSE OF THE INFORMATIC<br>AGENTS OR LICENSORS SHALL BE LIABLE TO                                             | RACY, COMPLETENESS, CLIPRENTNESS, NONNERINGEMENT, MERCHANTABLITY OR HTNESS FOR A<br>IN AVAILABLE THROUGH THE SERVICE, OR THE SITE ITSLE INTHREGAN NOR ANY OF ITS APPLIATES,<br>O YOU OR ANYTORE ELSE FOR ANY LOSS OR INJURY CALLED IN WHOLE OR PART BY ITS INEGLIGENCE OR                                                                                                    |  |  |
| すると、豆球元」のメリセーンが衣小されます。                                                                                                    | CONTINGENCIES BEYOND ITS CONTROL IN P<br>INFORMATION THROUGH THE SITE. IN NO EV<br>OF THIS SITE, ANY DECISION MADE OR ACTI                                        | PROCURING, COMPLING, INTERPRETING, REPORTING OR DELIVERING THE SERVICE AND ANY NEWS AND<br>VENT VILL Gale, ITS APPLIATES, AGENTS OR LICENSORS BE LIABLE TO YOU OR ANYONE ELSE FOR USE<br>ON TAKEN BY YOU IN RELIANCE ON SUCH NEWS AND INFORMATION OR FOR ANY CONSEQUENTIAL.                                                                                                    |  |  |
| Logout MyLibraryLinks English Hanako⊚                                                                                                    | SPECIAL OR SIMILAR DAMAGES, EVEN IF AD<br>This Agreement is personal to you and you may<br>annurate law, the camainen processing and you may                      | VISED OF THE POSSIBILITY OF SUCH DAMAGES.<br>not assign your rights or obligations to anyone. If any provision of this Agreement is invalid or unenforsable under<br>nue in the strong other. This Averagement as under anyone issues, and unit over once any other anyone issues.                                                                                                    |  |  |
| ₩<br>Academic OneFile (0) /                                                                                                    | governed by the laws of the United States of Ame<br>York.                                                                                                    | nce in our processing where the powerhead, an interaction property insides, and your rights and obligations shall be<br>and and the state of New York governing contracts wholly entered into and wholly performed within the state of New                                                                                                    |  |  |
| devended okmitter                                                                                                    | This Agreement is subject to change at any time.                                                                                                    |                                                                                                    |  |  |
| New User Registration                                                                                                    | El Please keep me informed about Cengage Lea<br>Continue Cancel                                                                                                   | aming products and promotions                                                                                                    |  |  |
| Welcome Hanako Maruzen!                                                                                                    |                                                                                                    |                                                                                                    |  |  |
| You can now create, save and tag documents in your Gale account. You can also store, tag and manage your                                                                                                   |                                                                                                    |                                                                                                    |  |  |
| matching your search criteria becomes available via email or RSS feed reader. To learn more about your<br>personalized worksnape, read the Tutorial or Click bere to return to the homenage of the Product |                                                                                                    |                                                                                                    |  |  |

3. 「Click here to return to the homepage of the Product」をクリックすると、ログイン前に表示していた画面に戻ります。

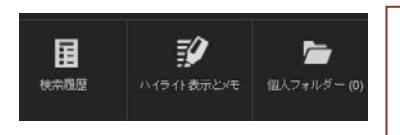

#### 検索履歴:過去に検索した内容が確認できます。

ハイライト表示とメモ:本文中にハイライトしたりメモしたりした内容をまとめて確認できます。 個人フォルダー:ブックマーク保存した記事を一覧で確認したり、まとめて引用書式ツールへ エクスポートしたりできます。

InfoTrac Custom Journals への購読タイトル追加ご希望は図書館へご相談ください。 最新の InfoTrac Custom Journals 提供タイトルは<u>こちら</u>からご確認いただけます。 <u>http://assets.cengage.com/gale/tlist/sb5099.xls</u>

◆お問い合わせ◆ InfoTrac Custom Journals に関するお問合せ、お見積もりのご用命は お近くの丸善営業部支店、または学術情報ソリューション事業部外国雑誌・e リソースセンターまでお問い合わせください。 [学術情報ソリューション事業部 外国雑誌・e リソースセンター] Tel: 03-6367-6114 Email:e-support@maruzen.co.jp

# **MARUZEN**